## **GUÍA PARA USUARIOS/AS DA WEB DA AGPI**

A nova **agpi.gal** / **agpi.es** está deseñada sobre WordPress, que resulta familiar xa para moitos usuarios, ao tempo que ten unha utilización bastante intuitiva. Non obstante, neste documento trataremos de ofrecer unha pequena guía acerca do seu uso por parte dos socios e socias (zona «Acceso Socios»).

Se o prefires, podes ver un vídeo explicativo (aprox. 6 min) aquí: https://youtu.be/w3bCx0KpTWc

## PARA ENTRARES NA ZONA RESTRINXIDA PARA SOCIOS E SOCIAS

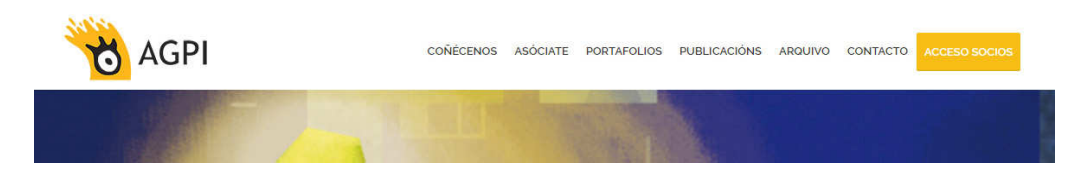

Para entrar na zona restrinxida aos socios e socias da AGPI, é necesario ter un nome de usuario e un contrasinal, que se introducen na pantalla que aparece despois de facer clic en **«Acesso Socios»** (o botón situado na parte superior dereita da pantalla).

| ACCESO USUARIOS |           |  |
|-----------------|-----------|--|
|                 |           |  |
| Usuario o Email |           |  |
| Contrasinal     |           |  |
| Lembrarme       | 1 <u></u> |  |
|                 |           |  |
| INICIAR SESIÓN  |           |  |

O nome de usuario é o mesmo que che foi asignado ao asociarte; tamén serve o enderezo de email que ten a asociación para contactar contigo (normalmente, o que proporcionaches na túa ficha de inscrición e a conta na que recibiches este mesmo documento). Para poder obter un contrasinal, o método máis sinxelo é introducir un ao azar e seguir o proceso de recuperación de contrasinal. Aparecerá un novo cadro de diálogo.

| ERRO: O contrasinal é inco | rrecto. Perdiches o co | ontrasinal? |  |  |
|----------------------------|------------------------|-------------|--|--|
| Usuario o Email            |                        |             |  |  |
| Contrasinal                |                        |             |  |  |
| Lembrarme                  |                        |             |  |  |
| INICIAR SESIÓN             |                        |             |  |  |

Se fas clic na frase en azul, abrirase outro cadro de diálogo para que introduzas o teu usuario ou o teu email (que debe ser o mesmo que figura na base de datos da asociación).

| RECUPERAR CONTRASINAL                                                                                                    |
|----------------------------------------------------------------------------------------------------|
| Escribe o teu nome de usuario ou enderezo de email.<br>Recibirás unha ligazón para crear un novo contrasinal a través do email.<br>Nome de Usuario ou E-mail |
| OBTER NOVO CONTRASINAL                                                                                                    |

Unha vez apertado o botón **«Obter un novo contrasinal»,** chegarache unha mensaxe de correo electrónico (a ese enderezo que tes rexistrado). Nela haberá unha ligazón; a facer clic nela, poderás escoller un contrasinal (que pode coincidir co que tiñas na web antiga, se o prefires). Só tes que volver á pantalla inicial de **«Acceso Usuarios»** para entrar na área restrinxida aos socios e socias.

Pode ser que non lembres o enderezo de correo que figura na base de datos da asociación (se tes varias contas, por exemplo). Non dubides en contactar connosco en **correo@agpi.es** para solucionar calquera problema.

## **MODIFICAR O TEU PERFIL**

Mediante a pantalla **«Acceso Usuarios»** entrarás na páxina **«Documentos AGPI».** Está en proceso de actualización, pero lembra que aí poderás encontrar toda a información a través da columna da dereita. A través do menú superior, na sección **«Socios»** tes tamén a opción de acceder a **«FAQ – Cuestións técnicas»,** que dá unha información xeral sobre a asociación. Na icona da esquina dereita, podes acceder ás diversas opcións relacionadas co teu perfil: editalo, ver os teus proxectos e engadir un novo, así como tamén cambiar o contrasinal ou pechar a sesión.

| GPI                                               | CONÉCENOS ASÓCIATE | PORTAFOLIOS | PUBLICACIÓNS    | ARQUIVO | CONTACTO  | SOCIOS          | *                     |
|---------------------------------------------------|--------------------|-------------|-----------------|---------|-----------|-----------------|-----------------------|
| 6 4 6 P                                           |                    |             |                 |         |           |                 | Editar o meu perfil   |
| S AGPI                                            |                    |             |                 |         |           |                 | Cambiar contrasinal   |
|                                                   |                    |             |                 |         |           |                 | Engadir novo proxecto |
|                                                   |                    |             |                 | A       | UÍA NINJA | 00              | Os meus proxectos     |
| MBLEA XERAL EXTRAORDINARIA 12 de decembro de 2015 |                    |             | DU ILUS I RADUR |         |           | Pechar a sesión |                       |
| MBLEA XERAL ORDINARIA 25 de                       | outubro de 2014    |             |                 | 5       | Υ.        | AXEND<br>Ag     | )A<br>Pl              |

En **«Editar o meu perfil»** podes modificar ou engadir os teus datos e engadir un avatar. Na sección **«Información sobre o ilustrador»** é recomendable incluíres un pequeno resumo que queiras que apareza ao lado das túas galerías. Os datos que introduzas no apartado **«Información web e redes»** presentaranse en forma de diferentes iconas debaixo dese texto.

| AGPI                                        | COÑÉCENOS | ASÓCIATE | PORTAFOLIOS | PUBLICACIÓNS | ARQUIVO         | CONTACTO                 | SOCIOS       | ۵        |
|---------------------------------------------|-----------|----------|-------------|--------------|-----------------|--------------------------|--------------|----------|
| EDITAR O MEU PERFIL                         |           |          |             |              |                 |                          |              |          |
| Avatar do usuario Subir<br>Datos do usuario |           |          |             |              | A (<br>Do       | GUÍA NINJA<br>I Lustrado | R            | A.       |
| Nome de usuario * Datos persoais            |           |          |             |              |                 | AC                       |              |          |
| Nome * Apclidos *                           |           |          |             |              |                 | <u>\'</u>                | AXEND<br>Ag  | PI<br>PI |
| E-mail *                                    |           |          |             |              |                 |                          |              |          |
| Teléfono                                    |           |          |             |              | ÚLT             | IMAS NOV                 | AS           |          |
| Lugar *                                     |           |          |             | ~            | Día d           | a Ilustración 2          | 018          |          |
| Enderezo                                    |           |          |             |              | Grap            | hic Jam                  |              |          |
| Información web e redes                     |           |          |             |              | Alfred          | do, Premio Na<br>ación   | cional de    |          |
| Web ou portafolio                           |           |          |             |              | XIV E           | ncontro Galeg            | o de Ilustra | ción     |
| Facebook                                    |           |          |             |              | Falec<br>Díaz I | e o noso com<br>Lorenzo  | pañeiro Ped  | ro       |
| Iwitter                                     |           |          |             |              |                 |                          |              |          |
| Tumbir                                      |           |          |             |              | VE              | R MÁIS NOVA              | S            |          |

Facendo clic en **«Os meus proxectos»** entras no panel de WordPress propiamente dito. Desde aí podes acceder a todos os teus proxectos, modificalos ou, chegado o caso, eliminalos.

| 📸 AGPI - Asociación Gal                             | ega de Profesionais                                  |       |
|-----------------------------------------------------|------------------------------------------------------|-------|
| 🖈 Artigos                                           | Proyectos Add New                                    |       |
| 91 Multimedia                                       | Todos (7)   O meu (1)   Publicados (7)               |       |
| 📩 Proyectos                                         | Accións en lote 🖌 Aplicar 🛛 Todas as datas 📉 Filtrar |       |
| All Proyectos                                       | ☐ Título                                             | Categ |
| Add New                                             | Flora da Galiza (Inktober 2016)                      | Conce |
| <ul> <li>Perfil</li> <li>Contraer o menú</li> </ul> | Título                                               | Categ |
|                                                     | Accións en lote 🖌 Aplicar                            |       |
|                                                     |                                                      |       |

Na columna da esquerda podes ver tamén a opción **«Add New»,** que te levará a un cadro de diálogo para inserir un novo proxecto, ao igual que se desde o menú da sección Socios fas clic en **«Engadir novo proxecto».** Podes engadir un número indefinido de proxectos con cadansúa galería de ata 10 imaxes.

| Introduza o título a     | quí                                                                 | Publicar                               | ă.              |
|--------------------------|---------------------------------------------------------------------|----------------------------------------|-----------------|
|                          |                                                                     | Gardar como borrador                   | Previsualizar   |
| More Fields              |                                                                     | * P Estado: Borrador <u>Editar</u>     |                 |
| Descripción del proyecto | 외 Engadir elementos multimedia 📀 Pods Shortcode 🕲 Añadir formulario | Visual HTML Visibilidade: Público Edit | ar              |
|                          | Parágrafo 🔹 B I 🗄 🗄 🕊 🗮 🗮 🖉 🎇 🗮 💥 🧱 🍓 🛪                             | 11 Publicar inmediatamente             | e <u>Editar</u> |
|                          |                                                                     |                                        | Publicar        |
|                          |                                                                     | Categorías                             | *               |
|                          |                                                                     | All Categorías As máis util            | izadas          |
|                          |                                                                     | □ + 18.                                | ^               |
|                          |                                                                     | Animación                              |                 |
|                          |                                                                     | Carteis                                |                 |
|                          |                                                                     | Concept Art                            |                 |
|                          |                                                                     | Editorial/Prensa                       |                 |
|                          |                                                                     | Humor Gráfico                          |                 |
|                          |                                                                     |                                        |                 |
|                          |                                                                     | Ilustradores                           | *               |
|                          |                                                                     | All Ilustradores As máis ut            | ilizadas        |
|                          |                                                                     | Aida Alonso                            |                 |
| Galería do proxecto      | Add File                                                            | 🗌 Flavia Lago                          |                 |
|                          | Numero maximo de imaxes 10                                          | Lizartonne                             |                 |
| Usuario Proyecto *       | Select One 🗸                                                        | L. Sergio Covelo                       |                 |
|                          |                                                                     | Imaxe destacada                        | *               |
|                          |                                                                     | Establecer image destacada             |                 |

## **ENGADIR UN NOVO PROXECTO**

Coa nova web da AGPI cambia o concepto das galerías que existía na web anterior. Se antes había unha galería por socio, agora cada socio pode engadir todas as galerías que desexe, en forma de proxectos. Todos eses proxectos quedan ligados ao perfil do usuario, de forma que pode verse o acceso a todas os proxectos/galerías de cada socio.

Para engadir un novo proxecto, desde **«Add New»** (panel de WordPress) ou **«Engadir novo proxecto»** (icona do perfil), hai que agregar o **título do proxecto** e unha **descrición** deste (que pode incluír tamén algún enlace relacionado), e despois podes engadir ata dez imaxes na **galería** (mediante o botón **«Add File»**).

Tamén podes utilizar a función de engadir imaxes no cadro da descrición do proxecto, mediante o botón **«Engadir elementos multimedia»:** desa forma podes xerar proxectos máis complexos (con explicacións de cada imaxe, por exemplo), pero non se pode facer clic sobre as imaxes nin estas forman unha galería con función de pase de diapositivas. Como é habitual nestes casos, é recomendable que o formato da imaxe non teña un tamaño demasiado grande, para evitar usos non desexados da imaxe por calquera que a poida descargar (non obstante, os límites a ese respecto establéceos cada usuario/a).

É **moi importante** seleccionares o teu nome de usuario no apartado **«Usuario proxecto»;** iso serve para relacionar o usuario cos seus proxectos e o seu perfil. Na columna da dereita hai que escoller a **categoría** (unha ou varias: isto reflectirase tamén no buscador de proxectos por categorías) e mais o **ilustrador** (o teu nome, novamente).

É tamén importante engadir unha imaxe destacada para o proxecto; será a que apareza como miniatura do proxecto. Isto faise en **«Featured Image»**, que nos leva á **«Biblioteca multimedia».** Alí están todas as imaxes da web, pero podes escoller directamente as túas escollendo na lapela **«Imaxes»** a opción **«Uploaded to this Proxectos».** 

Unha vez que teñas o proxecto listo, só tes que darlle ao botón **«Publicar»** (na parte superior dereita) e aparecerá no seu lugar correspondente. Tamén podes facer clic en **«Guardar como borrador»** se o proxecto non está completo e aínda non o queres publicar, ou facer cambios posteriormente (en **«Editar»** ou **«Edición rápida»**) e facer clic no botón **«Actualizar»**, que estará situado no mesmo lugar que o de «Publicar».

Ao comezo da sección «Add New Proxectos» aparece o cadro de diálogo do plug-in Yoast SEO, que permite engadir palabras clave para optimizar a busca nos diferentes buscadores. Se o prefires, podes minimizalo mediante a frechiña que aparece á dereita, ao comezo do cadro. Polo que respecta aos textos que inclúe, os erros lingüísticos son un problema do propio plug-in e lamentablemente non podemos modificalos.

Lembra que é importante que manteñas os teus datos actualizados e completos, porque estas galerías poden ser un punto de acceso importante para os teus futuros clientes (que poderán contactar contigo ou visitar desde elas as túas webs e redes sociais). Con toda probabilidade estarán entre os primeiros resultados dos buscadores cando alguén escriba o teu nome e mais a palabra «Ilustración».

Se tes calquera problema, ou encontras algún erro, contacta connosco en correo@agpi.es.

Web desenvolvida por Fiera Gráfica (fieragrafica.com) / Trama Solutions (tramasolutions.com)